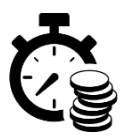

## Import faktur do systemu Ramzes firmy Aura Technologies

### za pomocą Konwertera Księgowego MERKURY

Czynności opisane w punkcie 1 to czynności konfiguracyjne i wykonujesz je tylko 1 raz dla każdego źródła plików. W kolejnych miesiącach procedurę importu faktur rozpocznij od punktu 2.

### 1. Czynności konfiguracyjne (jednorazowe).

- 1.1. W pierwszej kolejności musisz dokonać odpowiednich ustawień w konwerterze.
  - 1.1.1. Otwórz konwerter i utwórz profil podmiotu (instrukcja konwertera pkt 2.3-2.5). Następnie wybierz ten profil z listy.
  - 1.1.2. Po wybraniu Podmiotu oraz formatu wejściowego i wyjściowego przejdź do ustawień wciskając przycisk "**POKAŻ USTAWIENIA**" otworzy się okno ustawień formatu wyjściowego.
  - 1.1.3. Zaznacz, które **dokumenty** chcesz zaimportować do swojego systemu finansowo-księgowego (czyli te, które mają się znaleźć w pliku wyjściowym) . nawiasie podane są typy dokumentów dla których należy utworzyć wzory księgowania (instrukcje podane będą w kolejnych punktach)

| okumenty do wyeksportowania.                              |                 | Dodatkowe opcje.                                  |
|-----------------------------------------------------------|-----------------|---------------------------------------------------|
| Faktury zakupu - towar (FVZ)                              | Modyr. JPK_V7:  | Utwórz plik Miesięczne Zest. Rap. Dobowych - MZRD |
| Korekty faktur zakupu - towar (FZK)                       |                 | Utwórz plik z danymi kontrahentów - KNTR          |
| Faktury zakupu - koszty (FVZ)                             |                 | Formy płatności w pliku wejściowym                |
| Korekty faktur zakupu - koszty (FZK)                      |                 | Przenieś formy płatności z pliku wejściowego      |
| Faktury sprzedaży - zafiskalizowane (do parag.) (FVS)     | FP              |                                                   |
| Korekty faktur sprzedaży - zafiskalizowanych (FSK)        | I               |                                                   |
| Faktury sprzedaży - niezafiskalizowane (FVS)              |                 |                                                   |
| Korekty faktur sprzedaży - niezafiskalizowanych (FSK)     | ſ               |                                                   |
| Raporty fiskalne dobowe sprzedaży (FVS)                   | RO              |                                                   |
| Miesięczne zest. rap fiskalnych sprzedaży (FVS)           | RO              |                                                   |
| Mies. zest. korygujące, rap. fisk. o FS zafiskaliz. (FSK) |                 |                                                   |
| Faktury sprzed. zafiskalizowane -tylko zawierające NIP    |                 |                                                   |
|                                                           |                 |                                                   |
|                                                           |                 |                                                   |
|                                                           | ZAMKNIJ OKNO US | STAWIEŃ                                           |

- 1.1.4. W ustawieniach konwertera zwróć szczególną uwagę na wybory związane z raportami fiskalnymi sprzedaży wybierz albo "Raporty fiskalne dobowe sprzedaży" (odrębny dokument dla każdego dnia) albo "Miesięczne raporty fiskalne sprzedaży" (jeden dokument – miesięczny raport zbiorczy). Wybór obydwu tych dokumentów jednocześnie spowoduje zdublowanie sprzedaży!
- 1.1.5. Jeśli wybrane zostały faktury sprzedaży zafiskalizowane (wystawione do paragonów) to zdecyduj, czy konwerter ma ująć w pliku wszystkie faktury zafiskalizowane czy tylko te posiadające NIP służy do tego opcja "FS i KFS zafiskalizowane tylko zawierające NIP".
- 1.1.6. Aby zapobiec zdublowaniu sprzedaży (dana transakcja ujęta i zaksięgowana w raporcie fiskalnym dobowym a następnie jako faktura wystawiona do paragonu) zaznacz opcję "Mies. zest. korygujące rap. fisk. o FS zafiskalizowane" konwerter wygeneruje miesięczne zestawienie (jeden dokument) faktur zafiskalizowanych, który będzie miał wartości ujemne i będzie pomniejszał raporty fiskalne o wystawione do paragonów faktury VAT. Opcja dotyczy tylko faktur sprzedaży zafiskalizowanych. Faktury niezafiskalizowane są importowane albo wszystkie, albo żadna, w zależności od tego czy zaznaczono opcję "Faktury sprzedaży niezafiskalizowane").
- 1.1.7. Konwerter obsługuje kody JPK\_V7 przenosi je z pliku wejściowego., pod warunkiem, że są w nim zawarte.

1.1.8. Obsługa kodów JPK\_V7.

Konwerter przenosi kody JPK\_V7 z pliku wejściowego do pliku wyjściowego. Umożliwia także modyfikowanie tych kodów - dokonuje się tego poprzez wpisanie kodów w odpowiednie pola tekstowe oznaczone "Modyf. JPK\_V7". **Poszczególne kody należy oddzielić pojedynczą spacją**. Po wpisaniu kodów zostaną one dodane do wszystkich dokumentów danego typu.

Konwerter umożliwia również usuwanie kodów JPK\_V7 dla wszystkich dokumentów danego typu. Aby usunąć kod z dokumentów należy wpisać ten kod ze znakiem minus. Na przykład wpisanie "-MPP" usunie kody MPP z wszystkich dokumentów danego typu (jeśli występują).

# Jeśli kody JPK\_V7 w pliku wejściowym są prawidłowe i nie ma potrzeby ich modyfikowania, należy wszystkie pola służące do modyfikowania kodów pozostawić puste.

1.1.9. Formy płatności.

Konwerter umożliwia przeniesienie form płatności z pliku wejściowego. Wymaga to jednak zaznaczenia opcji "Przenieś formy płatności z pliku wejściowego".

Jeśli opcja ta nie będzie zaznaczona, wówczas w pliku wyjściowym dla faktur gotówkowych zostanie podstawiona forma płatności "gotówka", a dla wszystkich pozostałych będzie podstawiona forma "przelew".

Jeśli opcja ta zostanie zaznaczona, wówczas do pliku wyjściowego dla poszczególnych dokumentów zostaną przeniesione takie formy płatności jakie są w pliku wejściowym. Aby sprawdzić jakie formy płatności występują w pliku wejściowym wystarczy kliknąć przycisk "Formy płatności w pliku wejściowym".

1.1.10. W oknie ustawień możesz także wybrać dodatkowo wygenerowanie pliku:

- MZRD.csv Miesięczne Zastawienie Raportów Dobowych. Jest to dokument, który zawiera zestawienie poszczególnych raportów fiskalnych dobowych. Dokument ten można wykorzystać do stworzenia własnego zestawienia, jeśli nie posiadamy takiego dokumentu – wystarczy wstawić odpowiedni nagłówek, datę i wydrukować. Można też użyć tego pliku jako źródła danych dla szablonu stworzonego w Excelu lub OpenOffice Calc.
- KNTR.csv zwierający dane wszystkich kontrahentów znajdujących się w pliku wyjściowym wydruk z tymi danymi może być przydatny podczas układania i numerowania dokumentów, żebyśmy mogli sprawdzić jakie dane są faktycznie na wydrukowanej fakturze a jakie dane zostały wygenerowane w pliku wyjściowym – może się zdarzyć sytuacja, że kontrahent zmieni adres siedziby i wówczas będziemy mogli to wychwycić.

Powyższe pliki są jest zawsze tworzone w folderze w którym znajduje się plik wejściowy.

1.1.11. Po dokonaniu wszystkich ustawień zamknij okno – wszystkie ustawienia są zapisywane automatycznie.

#### 2. Generowanie pliku z fakturami, które będą importowane do Ramzesa (pliku wyjściowego).

- 2.1. Otwórz konwerter i wybierz odpowiedni podmiot do kontekstu. Format wejściowy powinien być zgodny z formatem pliku przekazanego przez Twojego klienta, a jako format wyjściowy powinien być ustawiony format: Aura Technologies RAMZES \*xml.
- 2.2. Teraz wczytaj plik wejściowy (instrukcja obsługi konwertera punkt 2.7).
- 2.3. Kliknij przycisk **"POKAŻ USTAWIENIA"**, żeby upewnić się czy wszystkie ustawienia są prawidłowe. Jeśli wczytywałeś już pliki w poprzednich miesiącach i niczego nie zmieniałeś możesz opuścić ten punkt.
- 2.4. Teraz możesz przejść do przycisku "SYNCHRONIZACJA KONTRAHENTÓW" (instrukcja obsługi konwertera w punkt 4).
- 2.5. Podaj nazwę pliku wyjściowego, lub pozostaw domyślą i kliknij **"GENERUJ PLIK WYJŚCIOWY"**. Plik wyjściowy jest zawsze tworzony w tym samym folderze, w którym znajduje się plik wejściowy (instrukcja obsługi konwertera w punkt 5).

### 3. Import faktur do Ramzesa.

3.1. Pierwszym krokiem do poprawnego zaimportowania dokumentów jest zdefiniowanie wzorów księgowania. Z głównego menu programu wybierz Kartoteki na następnie pozycję 14. Wzory księgowania.

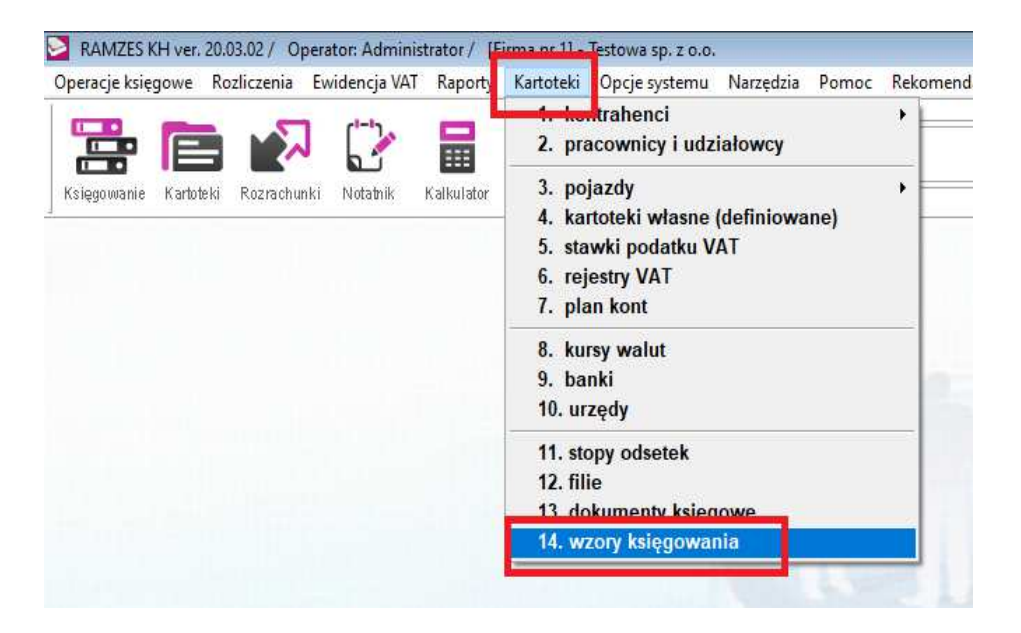

3.2. Dla każdego rodzaju dokumentu (faktura sprzedaży, korekta faktury sprzedaży, faktura zakupu, korekta faktury zakupu) dodaj odpowiedni wzór księgowania. Najpierw dodaj nazwę i kod literowy wzoru księgowania, a następnie za pomocą przycisku "Wybierz" przejdź do okna definiowania zapisu księgowego dla tego wzoru. Wprowadź odpowiednie konta oraz kwoty. Jeśli z dokumentu ma być pobierana kwota netto lub VAT, zaznacz odpowiednio "netto" lub "VAT". Jeśli zapis będzie dokonywany na koncie służącym do ewidencjonowania VAT program będzie automatycznie pobierał kwotę VAT.

3.3. Po zdefiniowaniu wszystkich potrzebnych wzorów księgowania kliknij w menu głównym narzędzia na następnie poz. "3. import danych z filii".

| 1         zakup towaru netto         Netto         303         100.00         201-001 [ kontrahent ]         100.00           2         vat naliczony         VAT         226         100.00         0.00         0.00 | RAMZES KH ver. 20<br>Operacje księgowe R<br>Relegowanie Kartoteki<br>Księgowanie Kartoteki | 03.02 / Operato<br>ozliczenia Ewid<br>Rozrachunki M | vr. Administra<br>lencja VAT | ator / [Firma n<br>Raporty Karte | r 1) - Testow<br>teki Opcje | a sp. z o.o.<br>e systemu<br>darz | Narzędzia<br>1. reje<br>2. bazz<br>3. impr<br>4. reje<br>5. porza<br>6. impo<br>7. przel<br>8. Plik I<br>9. zdalu | Pomoc R<br>stracja W<br>(Aplikacj<br>ort danyci<br>strator do<br>ądkowani<br>rt z progr<br>iczenie d<br>Kontrolny<br>na pomoc | ekomendacje<br>e/Wy<br>i Pamzoc<br>h z filii<br>kumentow<br>e danych<br>amu Classic<br>eklaracji Pl<br>(JPK) |        |  |
|----------------------------------------------------------------------------------------------------|--------------------------------------------------------------------------------------------|-----------------------------------------------------|------------------------------|----------------------------------|-----------------------------|-----------------------------------|----------------------------------------------------------------------------------------------------|----------------------------------------------------------------------------------------------------|----------------------------------------------------------------------------------------------------|--------|--|
|                                                                                                    | 1 zakup tow<br>2 vat naliczo                                                               | aru netto Nd<br>my V                                | etto 303<br>/AT 226          |                                  |                             | 100.00                            | 201                                                                                                    | -001 [ koni                                                                                                    | trahent ]                                                                                                    | 100.00 |  |

3.4. Następnie wybierz format danych "z innych programów (XML-Ramzes). Dodaj też nazwę filii przyciskiem Dodaj. Zaznacz też opcję "Usunąć poprzednio (stare) zaimportowane dane dla wybranej filii magazynu". Następnie kliknij na strzałki ">>" w wierszu "Plik importu danych".

| [NARZĘDZIA:3] Import                                                                  |
|---------------------------------------------------------------------------------------|
| Import danych o operacjach finansowych w filii<br>z innych programów (XML-Ramzes)     |
| Filia magazynu                                                                        |
| SGT 🖵 🛨 Dodaj                                                                         |
| Plik importu danych                                                                   |
| »                                                                                     |
| ✓ W polach NIP, REGON, PESEL uwzględniać tylko cyfry ? ☐ Nazwa ekranowa = nazwa pełna |
| IV Usunąć poprzednio (stare) zaimportowane dane dla wybranej filii magazynu           |
| 💾 Zapisz [F12] 🗙 Wyjście [Esc]                                                        |

- 3.5. Otworzy się okno, w którym należy wskazać plik wyjściowy z konwertera utworzony w punkcie 2.10. i nacisnąć przycisk "Zapisz". Po zaimportowaniu dokumentów pojawi się okno "Import zakończony powodzeniem". Na tym etapie dokumenty nie są jeszcze nigdzie widoczne i należy wykonać kolejne kroki, żeby je ostatecznie zaimportować do odpowiednich rejestrów.
- 3.6. Z głównego menu programu wybierz "Księgowanie", a następnie wybierz odpowiedni rejestr, do którego chcesz zaimportować faktury. Następnie wciśnij przycisk "Opcje [Alt+0]" i wybierz "Pobieranie faktur".

| ikres dat wprowadzenia pełny zakres dat<br>intrahent wszyscy | Dokumenty<br>Typ dokumentu | wszystkie<br>wszystkie                                       | Zakres dat do                       | kumentów peł | n <mark>y zakres dat</mark> |
|--------------------------------------------------------------|----------------------------|--------------------------------------------------------------|-------------------------------------|--------------|-----------------------------|
| Lp. Data wpr. Okres Symbol dok                               | . Opis dokumentu           | Nr własny                                                    | Suma                                | Nr ewid.     | Księg. +-                   |
|                                                              |                            | Filtr<br>Kopiuj<br>Amortyz<br>Solution<br>Pobiera<br>Eksport | acja<br>nic<br>nie faktur<br>uv ALS |              |                             |

3.7. W oknie, które się pojawi wybierz miesiąc, typ dokumentu, datę VAT oraz odpowiedni wzór księgowania. Możesz też zaznaczyć opcję "Opis zawsze z pola", w którym masz możliwość podania własnego opisu dokumentu. Następnie wciśnij przycisk "Wybór".

| Wprowadzanie dokumentów r | nagazynov | vych          |              |                 |
|---------------------------|-----------|---------------|--------------|-----------------|
| Rejestracja dokume        | entów k   | sięgowych z   | a miesiąc 🔽  | 20 styczeń 🚽    |
| Data wprowadzenia         | 2020.01.  | 31            | Typ dokume   | ntu FVZ 🚽       |
| Data VAT                  | 2020.01   | •             |              |                 |
| Wzor księgowania          | FZ zaku   | p towaru      |              |                 |
| Opis 🔽 zawsze z pola: »   |           |               |              |                 |
| Nr dok. Da                | ata dok.  | Wartośc netto | Kontra       | ahent 🔶         |
|                           |           |               |              |                 |
|                           |           |               |              |                 |
|                           |           |               |              |                 |
|                           |           |               |              |                 |
|                           |           |               |              |                 |
|                           |           |               |              |                 |
|                           |           |               |              | -               |
|                           |           |               | Dokumenty    | Wybór           |
| 📢 Sortuj [F3]             |           | <u>t</u>      | Zapisz (F12) | 🗙 Wyjście [Esc] |

3.8. Ukaże się lista dokumentów do zaimportowania. Zaznacz przyciskiem "+" dokumenty, które chcesz zaimportować do rejestru. Możesz też zmienić rodzaj wyświetlanych dokumentów np. z faktur zakupu na korekty faktur zakupu wybierając "Opcje [Alt+O]", a następnie "załóż filtr" i zmieniając warunki filtrujące. Po zaznaczeniu dokumentów do zaimportowania wciśnij przycisk "Wybierz".

|   | Typ dokument | u 2. Faktury zakupu       | Forma płatności  | wszystkie  |         | Filia SGT |         |
|---|--------------|---------------------------|------------------|------------|---------|-----------|---------|
|   |              |                           |                  |            |         |           |         |
|   | NIP          | Nazwa kontrahenta         | Numer dok.       | Data dok.  | Netto   | VAT       | Brutto  |
| - | 8821876660   | PREGU S.A.                | 1106927562       | 2020.01.02 | 33,04   | 2,04      | 35,68   |
|   | 8821876660   | PREGO S.A.                | 1106927809       | 2020.01.02 | 114,44  | 9,16      | 123,60  |
|   | 8821876660   | PREGO S.A.                | 1106928420       | 2020.01.02 | 3424,77 | 283,12    | 3707,89 |
|   | 5263241726   | ASTRAZENECA AB            | 1880208263       | 2020.01.02 | 134,98  | 10,80     | 145,78  |
|   | 6830007537   | REGIS S.Z O.O             | 09765/WZ/19/0051 | 2020.01.02 | 323,76  | 25,92     | 349,68  |
|   | 8821876660   | PREGO S.A.                | 1106929374       | 2020.01.03 | 2566,00 | 205,28    | 2//1,28 |
|   | 8821876660   | PREGO S.A.                | 1106931670       | 2020.01.03 | 619,32  | 67,02     | 686,34  |
|   | 5263241726   | ASTRAZENECA AB            | 1880208329       | 2020.01.02 | 134,98  | 10,80     | 145,78  |
|   | 7471523209   | POLSKA GRUPA FARM. SP. Z  | FV/668/20/WR     | 2020.01.02 | 31,46   | 2,52      | 33,98   |
|   | 7471523209   | POLSKA GRUPA FARM. SP. Z  | FV/1294/20/WR    | 2020.01.03 | 692,10  | 76,31     | 768,41  |
|   | 7471523209   | POLSKA GRUPA FARM. SP. Z  | FV/1295/20/WR    | 2020.01.03 | 167,35  | 13,39     | 180,74  |
|   | 7471523209   | POLSKA GRUPA FARM. SP. Z  | FV/1818/20/WR    | 2020.01.03 | 1594,53 | 127,56    | 1722,09 |
|   | 7471523209   | POLSKA GRUPA FARM. SP. Z  | FV/1819/20/WR    | 2020.01.03 | 504,58  | 40,36     | 544,94  |
|   | 8821876660   | PREGO S.A.                | 1106932388       | 2020.01.03 | 1954,73 | 176,70    | 2131,43 |
|   | 7752155163   | HURTAP S.A. ODDZIAŁ GŁOGÓ | 2761/FV/GL/20    | 2020.01.03 | 997,94  | 89,43     | 1087,37 |
|   | 747453300    | DOI EKA COUDA CADM ED 7   | CINIDEUDIOUNID   | 10 10 0000 | 433 20  | 03.01     | 144 37  |
| - | 20           |                           |                  |            |         |           | -       |
| H | J J          |                           |                  |            |         |           |         |

3.9. W kolejnym oknie upewnij się czy wszystkie opcje ustawione są prawidłowo i wciśnij przycisk "Zapisz".

| Data wprowadze    | enia 2020.0 | 1.31          | Typ dokumen     | tu FVZ 🔻       |
|-------------------|-------------|---------------|-----------------|----------------|
| Data              | VAT 2020.0  | 1 -           |                 |                |
| Wzor księgowa     | ania FZ zak | up towaru     | •               |                |
| pis 🥅 zawsze z po | la: »       |               |                 |                |
| Nr dok.           | Data dok.   | Wartość netto | Kontrah         | ent            |
| 1106927562        | 2020.01.02  | 33.04         | PREGO S.A.      |                |
| 1106927809        | 2020.01.02  | 114.44        | PREGO S.A.      |                |
| 1106928420        | 2020.01.02  | 3424.77       | PREGO S.A.      |                |
| 1880208263        | 2020.01.02  | 134.98        | A STRAZENECA AB |                |
| 09765/WZ/19/0051  | 2020.01.02  | 323.76        | REGIS S.Z O.O   |                |
| 1106929374        | 2020.01.03  | 2566.00       | PREGO S.A.      |                |
| 1106931670        | 2020.01.03  | 619.32        | PREGO S.A.      |                |
| 1880208329        | 2020.01.02  | 134.98        | A STRAZENECA AB | (              |
| FV/668/20/WR      | 2020.01.02  | 31.46         | POLSKA GRUPA FA | ARM. SP. Z 0.0 |
| FV/1294/20/WR     | 2020.01.03  | 692.10        | POLSKA GRUPA FA | ARM. SP. Z 0.0 |
| FV/1295/20/WR     | 2020.01.03  | 167.35        | POLSKA GRUPA FA | RM. SP. Z 0.0  |
| FV/1818/20/WR     | 2020.01.03  | 1594.53       | POLSKA GRUPA FA | ARM. SP. Z 0.0 |
| FV/1819/20/WR     | 2020.01.03  | 504.58        | POLSKA GRUPA FA | RM. SP. Z 0.0  |
|                   |             |               | <b>B</b> 1      |                |

Dokumenty zostaną zaimportowane do odpowiedniego rejestru.

3.10. Powtórz operację importu dla pozostałych rodzajów dokumentów i wczytaj je do odpowiednich rejestrów.